## 文字入力のしかた

|                       | ••••••••••••••••••••••••••••••••••••••• |
|-----------------------|-----------------------------------------|
| 1 入力したい文字種を選択し、タッチする。 | 現在地 情報 >メモ編集 戻る                         |
|                       | わらやまはなたさかあ                              |
|                       | をりゆみひにちしきい 小文字                          |
|                       | んるよむふぬつすくうかな                            |
|                       | ーれ めへねくせけえ カナ<br>X-スろ もほのとそこお 2英数」      |
|                       | 無変換                                     |
|                       | ·····                                   |
| 2 入力したい文字を選びタッチする。    |                                         |
| ※「ともだちのいえ」と入力したい場合は、と | も た * ち の い え と 1 文字ずつタッ                |
| チします。                 |                                         |
| 現在地 情 報 >メモ編集 戻 る     |                                         |
|                       | <b>正</b> …入力した文字を削除します。                 |
| をりゆみひにちしきい 小文字        | ※女のにタッテすると主ての文子を削除しよす。                  |
|                       | 文字…パレットが選択可能な文字のみ小文字に変わ                 |
| <u></u><br>           | ります。<br>※タッチするたびに 小文字 ↔ 大文字 と切          |
| 無変換 変換 決定             | り換わります。                                 |
|                       | フッチレアください                               |
| ● 【 / 】をタッチして変換する5    | て字の範囲を選択することができます。                      |
|                       |                                         |
| ■ 漢字に変換する場合           |                                         |
| ① 変換 をタッチする。          | ページ戻し/送り(▲/♥)                           |
| :変換候補画面が表示されます。       | 信報 → 変換候補 戻る                            |
|                       | もだちの おたさかあ                              |
| ② 変換したい漢字をタッチする。      | 友だちのにちしきい小文字                            |
|                       | $b = \frac{b + b + b}{b + b}$           |
|                       | ↓ H5*FJ のとそこお英数                         |
|                       | 5件 閉じる 無変換 変換 決定                        |
| 2                     | ••••••••••••••••••••••••••••••••••••••• |

3 決定 をタッチする。

:入力した文字が確定されます。

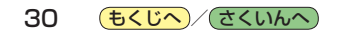